## AYI9 智能管理卡 IP 地址配置

AYI9 智能管理卡初始 IP 地址为 DHCP 自动获取状态,可通过以下方式修改和设置:

一、连续按管理卡复位键三次,(大约间隔 0.5
秒),然后蓝色指示灯闪烁 10 秒后,管理卡自动重启,重启后的 IP 地址为 192.168.0.239.

右图中,Reset 即为复位键。S 为蓝色的状态 指示灯。

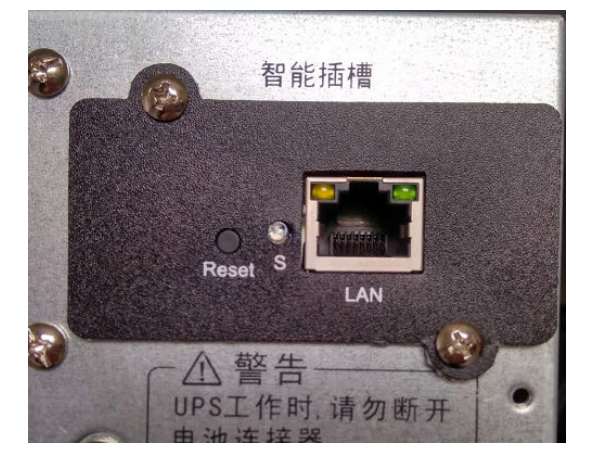

二、使用 AYI9 智能卡 PC WEB 客户端软件 monitor.exe 。该软件运行在 WINDOWS 环境, 有些版本的 WINDOWS 系统(如 WIN8, WIN10 等), 需要"以管理员身份运行"。

1,将管理卡和电脑连接在同一个路由器下,(注意路由器状态为 DHCP 分配还是固定 IP 分配);

2, 启动 monitor.exe 文件

| UPS(电源 | ⑦设备监控管理 |         |
|--------|---------|---------|
| 设备 重   | 新搜索     |         |
|        | 更新固件    | 监控管理    |
|        |         | <u></u> |

2, 点击"重新搜索";

3,选择对应 UPS (电源)设备的编码 (ID);

| ■ UPS(电源)设备监控管理 |                                           |  |  |
|-----------------|-------------------------------------------|--|--|
| 设备              | 重新搜索                                      |  |  |
|                 | 重新搜索<br>201711032813 UPS (192.168.0.238.) |  |  |
|                 | 201711032816 北京试验小机房2号机(192.168.0.239)    |  |  |

4, 选择"监控管理", 打开 WEB 模式下的监控系统软件;

5,在打开的监控系统软件菜单里选择"智能卡配置",

自动获取IP地址 🗌

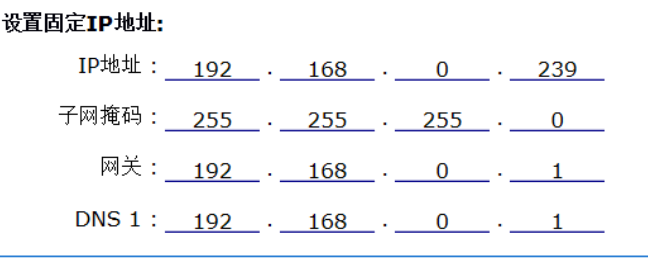

在这里设置管理卡新的 IP 地址。

然后选择"保存并重启",管理卡自动重启后,将使用新的 IP 地址。